# 32Ci

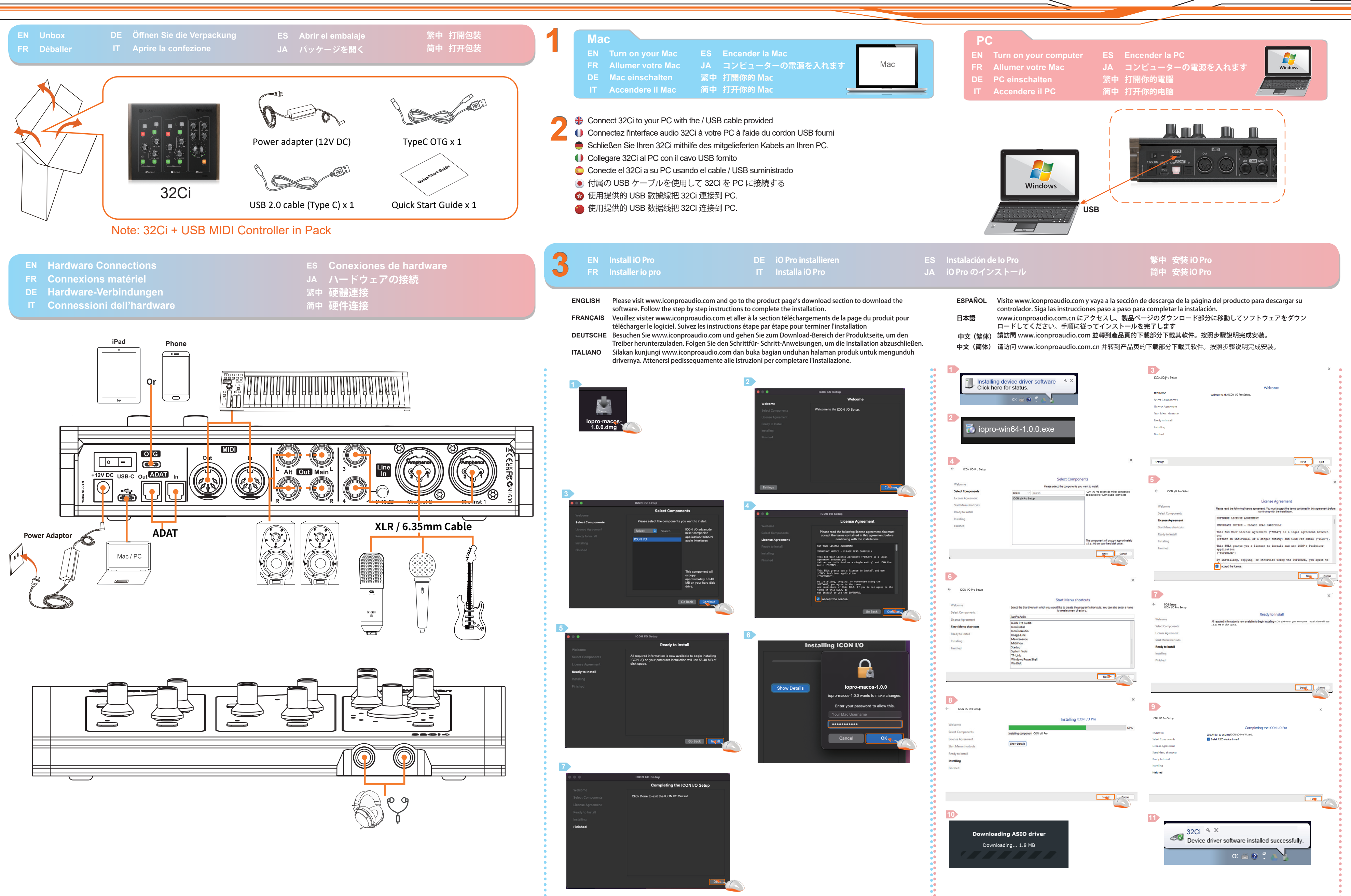

FRANÇAIS32Ci Guide de démarrage rapideITALIANO32Ci Manuale di utilizzo rapido中文(繁体)32Ci 快速安裝指南中文(简体)32Ci 快速安装指南

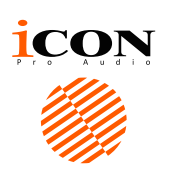

## 32Ci

ENGLISH 32Ci Quick Start Guide DEUTSCHE Schnellstartanleitung der 32Ci ESPAÑOL Guía de inicio rápido de 32Ci 日本語 32Ci クイックスタートガイド

Launch the software control panel and configure iCON iO Pro audio EN settings. Please note that ASIO drivers are a requirement for Windows. These are downloaded via the iO Pro software. Please note that Mac computers are 'plug and play' - there is no need to download additional drivers. iO Pro offers many additional features for both Win and Mac.

- Lancez le panneau de configuration du logiciel et Configurez les FR paramètres audio icon io pro. Notez que le pilote ASIO est requis pour Windows. Ceux - ci sont téléchargés via le logiciel io pro. Notez que les ordinateurs Mac sont "Plug and play" et qu'il n'est pas nécessaire de télécharger des pilotes supplémentaires. lo pro offre de nombreuses fonctionnalités supplémentaires pour Windows et Mac.
- Starten Sie die Software Control Panel und konfigurieren Sie iCON iO DE Pro Audio Einstellungen. Bitte beachten Sie, dass ASIO Treiber eine Voraussetzung für Windows sind. Diese werden über die iO Pro Software heruntergeladen. Bitte beachten Sie, dass Mac-Computer "Plug and Play" sind - es ist nicht erforderlich, zusätzliche Treiber herunterzuladen. iO Pro bietet viele zusätzliche Funktionen für Win und Mac.
- Avviare il pannello di controllo del software e configurare le impostazioni audio iCON iO Pro. Si prega di notare che i driver ASIO sono un requisito per Windows. Questi vengono scaricati tramite il software iO Pro. Si prega di notare che i computer Mac sono 'plug and play' - non è necessario scaricare driver aggiuntivi. iO Pro offre molte funzionalità aggiuntive sia per Win che per Mac.
- Inicie el panel de control del software y configure la configuración de ES audio icon lo pro. Tenga en cuenta que el controlador Asio es necesario para windows. Todo esto se descarga a través del software lo pro. Tenga en cuenta que el ordenador Mac es "plug - and - play" y no necesita descargar otros conductores. lo pro ofrece muchas funciones adicionales para Win v mac.
- ソフトウェアコントロールパネルを起動し、iCON iO Pro オーディオ設 JA 定を設定します。ASIO ドライバは Windows に必要です。これらはすべ て iO Pro ソフトウェアを通じてダウンロードされました。Mac パソコン は「プラグアンドプレイ」で、他のドライバをダウンロードする必要は ありません。iO Pro は Win と Mac に多くの追加機能を提供しています。
- 繁中 啟動軟件控制台並完成 ICON iO Pro 音訊設定
- 简中 启动软件控制面板并完成 ICON iO Pro 音频设置

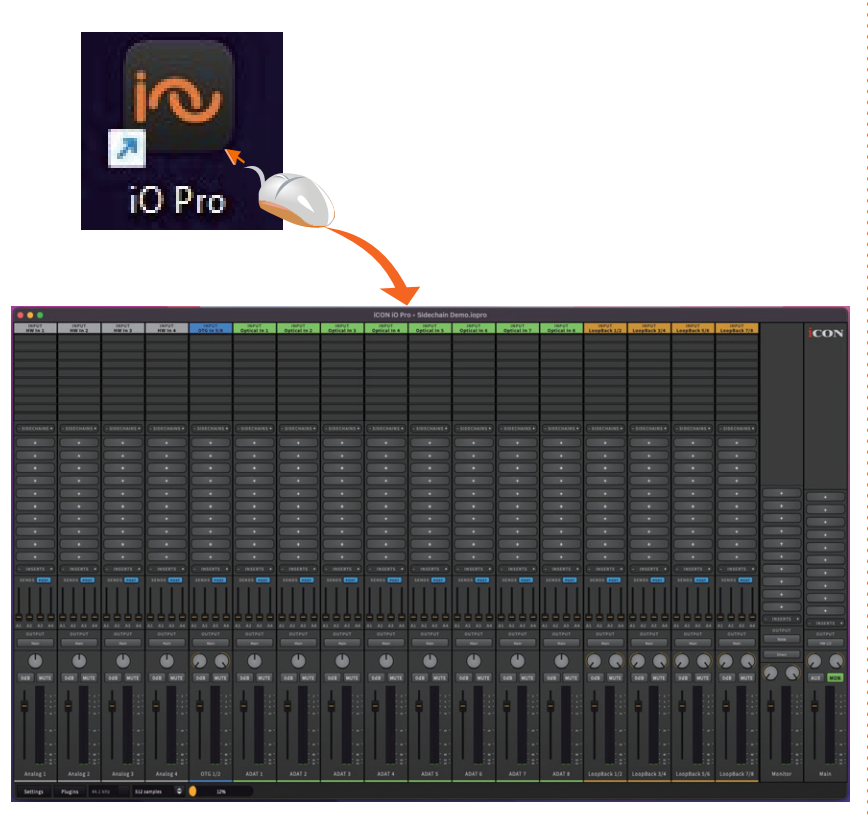

- EN Double click the "ICON iO Pro" logo to launch the software control panel. Set up your audio settings accordingly (see diagram). Additionally, ensure that any respective system and DAW inputs/outputs are set to the device.
- FR Double cliquez sur le logo icon I / o pour lancer le panneau de configuration du logiciel. Réglez les paramètres audio en conséquence (voir photo). De plus, assurez - vous que tous les systèmes et entrées / sorties Daw correspondants sont configurés en tant que périphériques.
- DE Doppelklicken Sie auf das "ICON iO Pro"-Logo, um das Software-Bedienfeld zu starten. Richten Sie Ihre Audioeinstellungen entsprechend ein (siehe Diagramm) Stellen Sie außerdem sicher, dass die entsprechenden System- und DAW-Ein-/ Ausgänge auf das Gerät eingestellt sind
- IT Fare doppio clic sul logo "ICON iO Pro" per avviare il pannello di controllo del software. Configura le impostazioni audio di conseguenza (vedi diagramma). Inoltre, assicurarsi che tutti i rispettivi sistemi e ingressi/uscite DAW siano impostati sul dispositivo.
- ES Haga doble clic en el logotipo "icon I / o" para activar el panel de control del software. Establezca la configuración de audio en consecuencia (ver figura). Además, asegúrese de configurar cualquier sistema correspondiente y la entrada / salida Daw como dispositivo.
- JA タスクバーの「ICON iO Pro」ロゴをダブルクリックし、ソフトウェアコントロ ールパネルを起動します。オーディオ設定を適宜にセットアップします。
- 繁中 按兩下 "ICON iO Pro" 圖標以啟動軟件控制台。 根據圖示設定您的音訊設定。此 外,請確保系統和數位音訊工作站(DAW)的輸入 / 輸出已設定為該設。
- 简中 双击 "ICON iO Pro" 图标以启动软件控制面板。根据图示设置您的音频设置。此外, 请确保系统和数字音频工作站 (DAW) 的输入 / 输出已设置为该设备。

### **ICON iO Pro**

サイドチェイン可能なプラグ トラックタイプによって色分けされています。 プラグインをラウンチしま インがラウンチされている場 右クリックでドロップダウンを開き、削除や変 す (DAW から独立) 合、ここで設定可能です。 更ができます。 INPUT INPUT INPUT INPUT INPUT HW In 1 HW In 2 HW In 3 HW In 4 OTG TT INPUT INPUT INPUT INPUT INPUT INPUT INPUT INPUT INPUT INPUT S76 Optical In 1 Optical In 2 Optic II n 3 Optical In 4 Optical In 5 Optical In 6 Optical In 7 Optical In 8 512 samples 🗢 12%

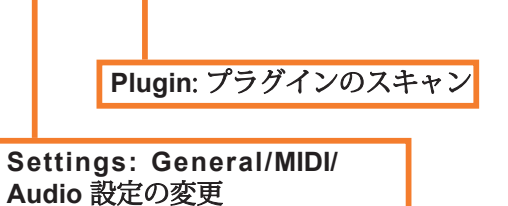

サンプルレート、バッファーサイズ変更 CPU使用率のメーター

#### 10個のINSERTスロットのいずれかを右クリックし、 各チャンネルのプラグインをロードして起動します。

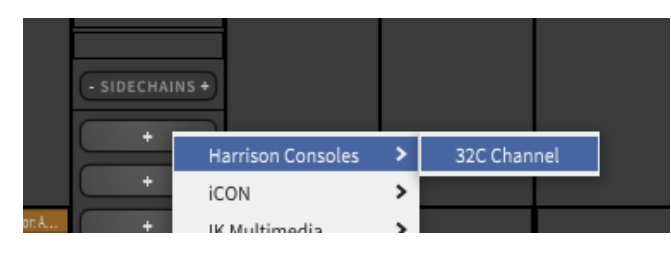

利用可能なプラグインリストからプラグインを選択す ると、プラグインの名前がINSERTスロットに入力さ れます。履歴が右クリックメニューに追加され、簡単 に選択できるようになります。

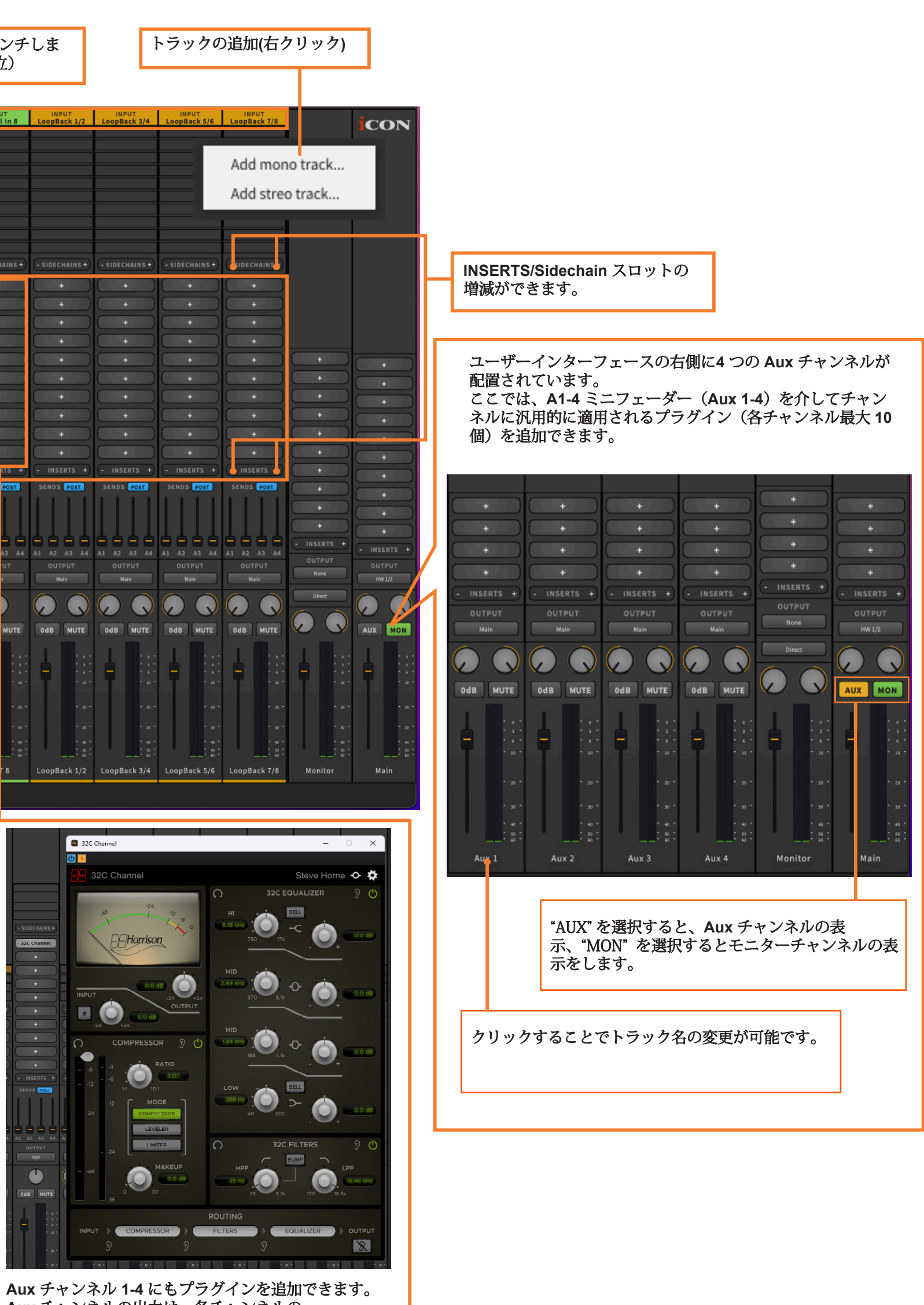

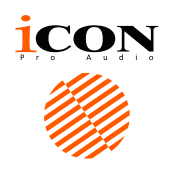

### これはMac版の32Ciユーザーインターフェースです。 Windows版には「Virtual Channel」も含まれています。

Aux チャンネルの出力は、各チャンネルの A1-4 (Aux1-4) ミニフェーダーでコントロールしま す。さらに、これらのプラグインはすべてのチャンネ ルからサイドチェインできます(サイドチェイン機能 を持つプラグインのみ)。